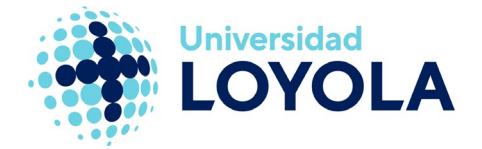

# ACCEDER A CALENDARIO, PERSONAS Y TAREAS

# Acceder a Calendario, Personas y Tareas desde el cliente Outlook

Desde el cliente Outlook de correo, podemos acceder también a las utilidades de Calendario, Personas (contactos) y Tareas. Para ello, puedes utilizar la barra de herramientas que hay en la zona inferior izquierda de Outlook. Simplemente tienes que pulsar sobre el botón de la funcionalidad a la que quieres acceder.

| 語 ち =                                                             | Outlook para hoy - Out                                                                                                    | ticok                                                                                                    | ? E – C ×                                                                        | ARCHEVO BRCKO ENVIAR V RECERE CARPETA VISTA ESET                                                                                                    |
|-------------------------------------------------------------------|----------------------------------------------------------------------------------------------------|----------------------------------------------------------------------------------------------------|----------------------------------------------------------------------------------|----------------------------------------------------------------------------------------------------|
| ARCHIVO INICIO ENVIAR Y RECIEIR                                   | CARPETA VISTA ESET                                                                                                    |                                                                                                    |                                                                                  | The second personal second personal second per |
| Naevo memorje de<br>Naevo memorje de<br>Naevo memorje de<br>Naevo | ar -<br>ar -<br>ar o desetdo -<br>Elinicar Encoder Responder Responder Remain Table -<br>Elinicar Encoder Responder Remain Table -<br>Encoder Responder Responder Remain Table -<br>Encoder Responder Responder Remain Table -<br>Encoder Responder Responder Remain Table -<br>Encoder Responder Responder Remain Table -<br>Encoder Responder Responder Remain Table -<br>Encoder Responder Responder Remain Table -<br>Encoder Responder Responder Remain Table -<br>Encoder Responder Responder Remain Table -<br>Encoder Responder Responder Remain Table -<br>Encoder Responder Responder Remain Table -<br>Encoder Responder Responder Remain Table -<br>Encoder Responder Responder Remain Table -<br>Encoder Responder Responder Remain Table -<br>Encoder Responder Responder Responder Remain Table -<br>Encoder Responder Responder Responder Remain Table -<br>Encoder Responder Responder Responder Remain Table -<br>Encoder Responder Responder | H Mover - No indert.sido<br>s dodes - OneNote<br>s dodes - Meer<br>H Mover - Septimiento -<br>H Mover - Blantas | Buscar personas  Utitivita de direcciones  T Fibrar correo electrónico *  Buscar | None Name         None         None                                                                                                    |
| - Enverties                                                       | miércoles, 02 de diciembre de 2015                                                                                                    |                                                                                                    | Perconsider Opticok pera hoy                                                     | L M X J V S D S IS DE JUIO DE 2010 ESTATABLE A 38°C/22°C ESTATUSED IN 1                                                                                                    |
|                                                                   |                                                                                                    |                                                                                                    |                                                                                  | 27 28 29 30 1 2 3 LUNES                                                                                                    |
| : Quloyola.es                                                     | Lenso                                                                                                    |                                                                                                    | neessyst<br>Candrop de corocita 3<br>Branciliena 0<br>Candrop de solida 0        | 1         3         5         7         0         18           11         10         15         15         16         16           16         10         15         16         16         16           17         16         30         20         25         16           18         20         20         16         16         20           10         15         17         16         16         17         17         17         17         17         17         17         17         17         17         17         17         17         17         17         17         17         17         17         17         17         17         17         17         17         17         17         17         17         17         17         17         17         17         17         17         17         17         17         17         17         17         17         17         17         17         17         17         17         17         17         17         17         17         17         17         17         17         17         17         17         17                                                                                                    |
| Correo Calendario                                                 | Personas Tareas                                                                                                    | испацияма, гонисция а назволятеляма 👔                                                                           | 91                                                                               | S     6     7     8     9     10     12       1 W     Ms celendarios     13       - Otros celendarios     14       - Celendarios comparidos     15       - dia fecteres de hysite     16                                                                                                    |

Opción de navegación: normal

Opción de navegación: navegación compacta

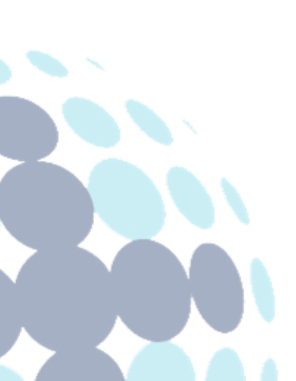

## **Campus Sevilla**

Avda. de las Universidades s/n. 41704 - Dos Hermanas, Sevilla, España. Tel. +34 955 641 600

#### Campus Córdoba

Escritor Castilla Aguayo, 4. 14004 - Córdoba, España. Tel. +34 957 222 100

#### **Campus Granada**

Calle Prof. Vicente Callao, 15 18011 Granada, España. Tel. +34 958 185 252

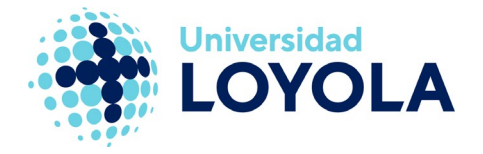

# Acceder a Calendario, Personas y Tareas desde el correo web

Si estás usando el correo web (https://login.microsoftonline.com/?whr=uloyola.es), puedes acceder a estas funcionalidades a través del botón "Iniciador de aplicaciones" de Office 365:

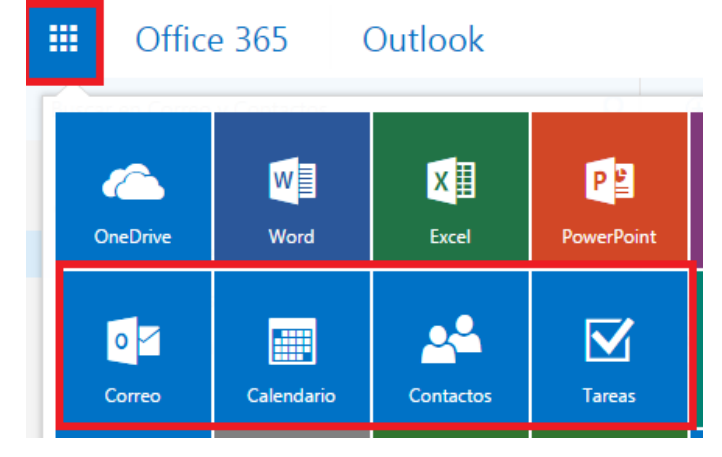

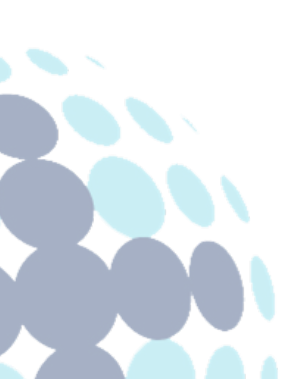

## **Campus Sevilla**

Avda. de las Universidades s/n. 41704 - Dos Hermanas, Sevilla, España. Tel. +34 955 641 600

### Campus Córdoba

Escritor Castilla Aguayo, 4. 14004 - Córdoba, España. Tel. +34 957 222 100

#### **Campus Granada**

Calle Prof. Vicente Callao, 15 18011 Granada, España. Tel. +34 958 185 252